Приложение № 1

## Регистрация на платформе <u>https://afisha.dop.edu.ru/</u>

Для участия в Большой Олимпиаде необходимо последовательно выполнить три шага (пошаговые инструкции для каждого этапа размещены по ссылке https://disk.yandex.ru/d/bScH8fV5HR d8g):

образовательную организацию 1. Зарегистрировать (школу, колледж или организацию дополнительного образования). Это может сделать любой представитель образовательной заинтересованный В участии организации, используя инструкцию «организатор – регистрация». Если при регистрации сообщают, что ИНН уже занят, значит ваша организация была зарегистрирована ранее. Напишите на почту bo@fedcdo.ru письмо с указанием ИНН и названия организации – мы напомним на какой адрес была осуществлена регистрация и при необходимости заменим почту.

2. Создать мероприятие школьного этапа, используя инструкцию «Школьный оператор – создание мероприятия и подключение участников». На этом этапе вы можете столкнуться с проблемой «Не было найдено подходящих мероприятий» – это значит, что в вашем муниципалитете еще не назначен организатор муниципального этапа. Напишите на почту bo@fedcdo.ru, если готовы взять на себя эту роль или подождите и повторите создание мероприятия через пару дней.

3. Зарегистрировать и подключить к мероприятию участников. Инструкция «участник – регистрация и подключение к мероприятию».

На школьном этапе участники выполняют задания индивидуально, но уже начиная с муниципального этапа – в командах. Поэтому при регистрации организации и участников имейте ввиду, что в каждой возрастной категории должно быть зарегистрировано не менее 5 человек.

На выполнение заданий школьного этапа выделяется 3 часа, подробнее в инструкции «участник – прохождение заданий школьного этапа».